Go to the <u>E-Services</u> login page

1. Select P.A.S.S. or the Peoplesoft HR icon. Login with your User ID and Password

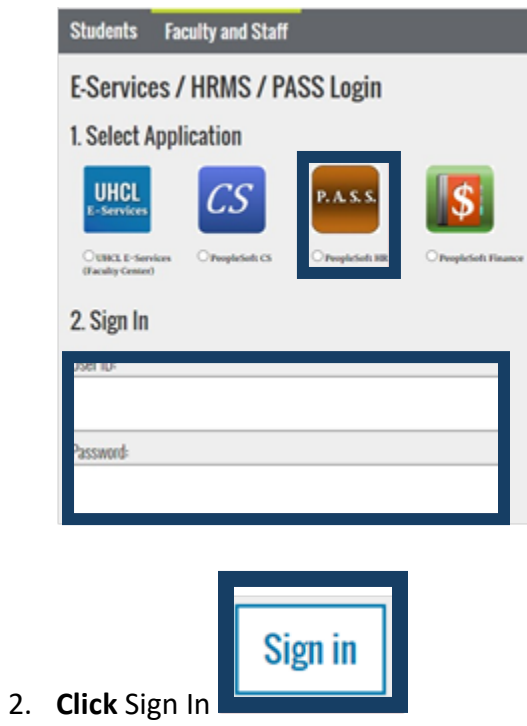

3. Click the Time tile

| Employee Self Service | ~                       |          |                  |                  |
|-----------------------|-------------------------|----------|------------------|------------------|
|                       | Payroll & Compensation  | Time     | My Personal Info | Benefits Summary |
|                       | Total Rewards           | Training | Miscellaneous    | Approvals        |
|                       |                         |          | (A)              |                  |
|                       | 09/01/2022 - 08/31/2023 |          |                  | 0                |

## 4. Click on Manage Absence

| mile      |            |
|-----------|------------|
| 🐻 Webclo  | ick        |
| 🐻 Timesh  | eet        |
| 🕒 Manag   | e Absence  |
| Absenc    | e Balances |
|           | Dalanooo   |
| Le Cancel | Absences   |

5. Select the correct leave type: FML Sick, FML Unpaid Leave, FML Vacation

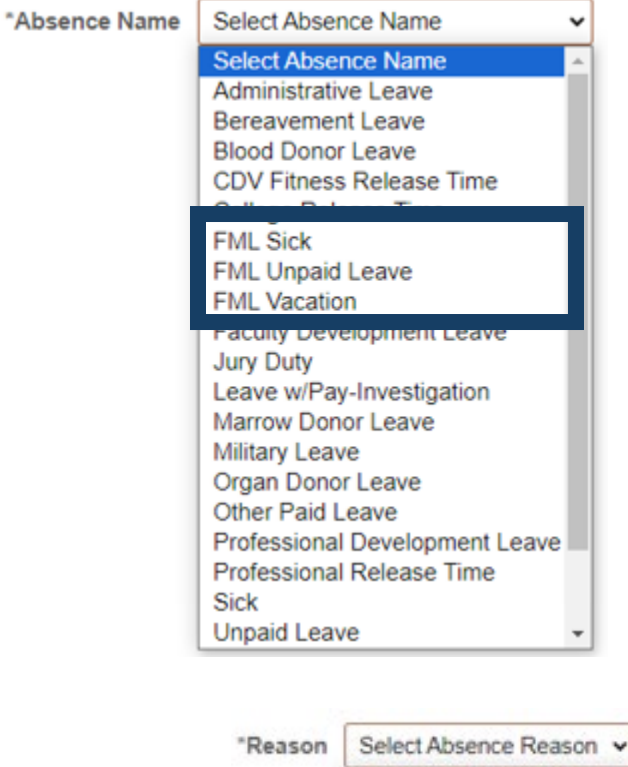

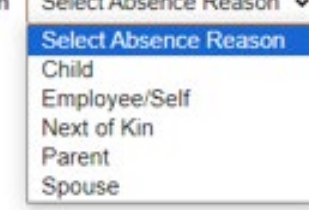

6. Select the Reason

## 7. Enter the start date, end date and duration.

| *Start Date                                                                         | 06/28/2024      |               | End Date | 06/28/2024  | +1 Day |  |  |  |  |  |  |
|-------------------------------------------------------------------------------------|-----------------|---------------|----------|-------------|--------|--|--|--|--|--|--|
| *Absence Name                                                                       | FML Sick 🗸      | Apply Absence | *Reason  | Next of Kin | ~      |  |  |  |  |  |  |
|                                                                                     | Current Bal     |               |          |             |        |  |  |  |  |  |  |
| Partial Days                                                                        | None            |               | >        |             |        |  |  |  |  |  |  |
| Duration                                                                            | 8.00 Hours      |               |          |             |        |  |  |  |  |  |  |
| Comments                                                                            | Ē               |               |          |             |        |  |  |  |  |  |  |
| If you are taking partial day(s) select Partial Days and enter the number of hours. |                 |               |          |             |        |  |  |  |  |  |  |
| Cancel Par                                                                          | rtial Days Done |               |          |             |        |  |  |  |  |  |  |
| Partial Days All Days                                                               | s 🗸             |               |          |             |        |  |  |  |  |  |  |

8. When finished, click submit. If you need to save for later, click Save for Later

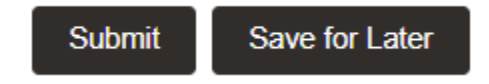

Duration 0 + Hours